การติดตั้งเครื่องตัดสติ๊กเกอร์ Bengal กับ การติดตั้ง สายแปลง USB to RS-232 CABLE (Serial)

ซึ่งจะอธิบายรายละเอียดของตัวเครื่องตัด การเชื่อมต่อเครื่องตัดกับกอมพิวเตอร์ - <u>การติดตั้ง สายแปลง USB to RS-232 CABLE (Serial)ใช้ได้กับเครื่องตัดสติ๊กเกอร์ GCC</u> หลายรุ่น เช่น Lynx , Sable , Puma , Bob cat , JAGUAR , EXPERT 24 , EXPERT 24LX , EXPERTII Series (Expert II-24, Expert II-24LX), EXPERT PRO (EP-60) 1.1 รายละเอียดอุปกรณ์ของตัวเรื่องตัด BN-60

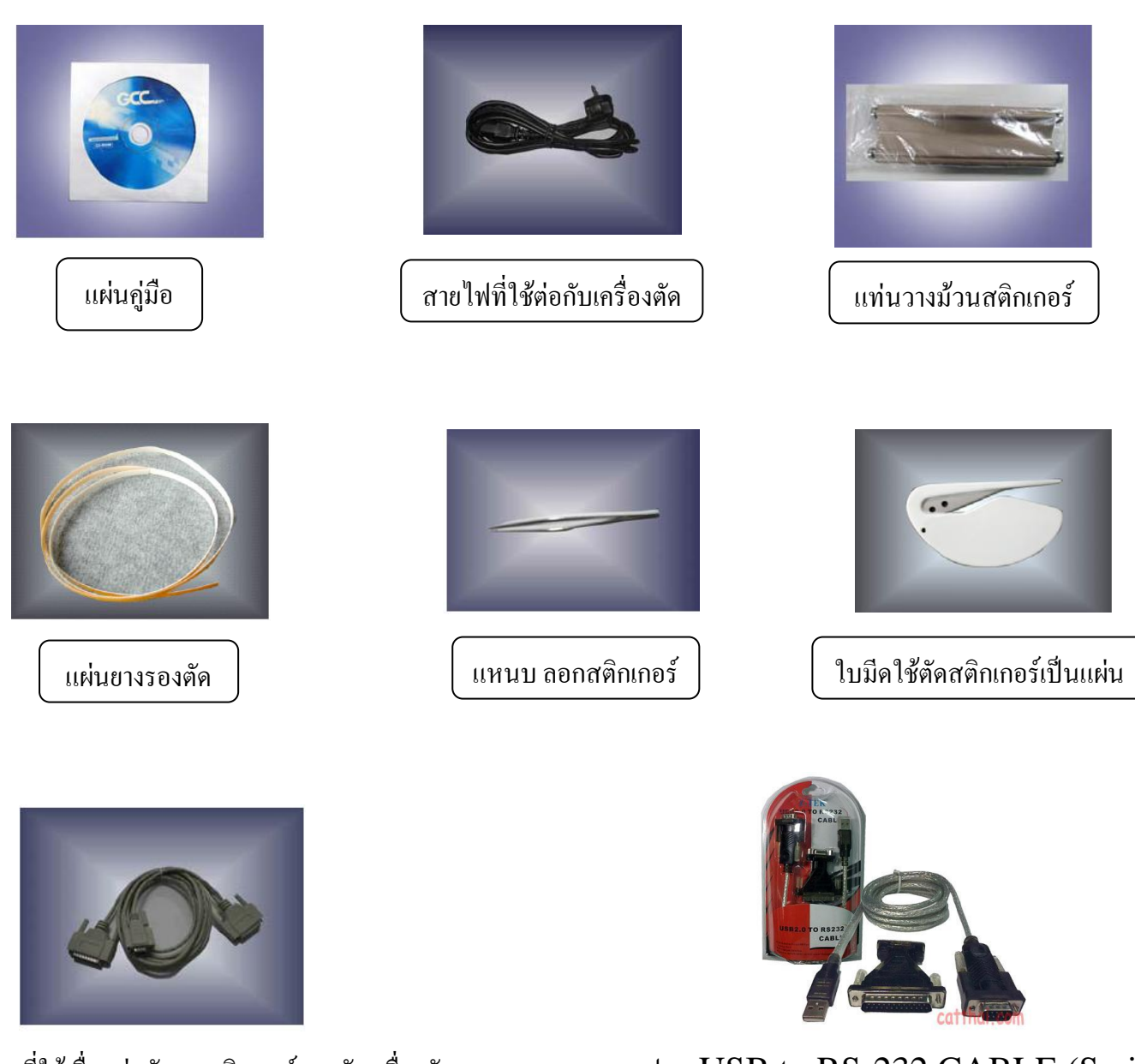

สายแปลง USB to RS-232 CABLE (Serial) ในกรณี คอมพิวเตอร์ไม่มี Port - Serial RS-232 \*(ปกติ ในกล่องเครื่องตัดฯ จะไม่มีสายนี้ เป็น Option)\*

สายที่ใช้เชื่อมต่อกับคอมพิวเตอร์และตัวเครื่องตัด RS-232 CABLE Serial (ซีเรียล) 1.2 รายละเอียดเกี่ยวกับคอมพิวเตอร์ Port Serial (RS-232) ที่ใช้ต่อกับเครื่องตัดสติกเกอร์

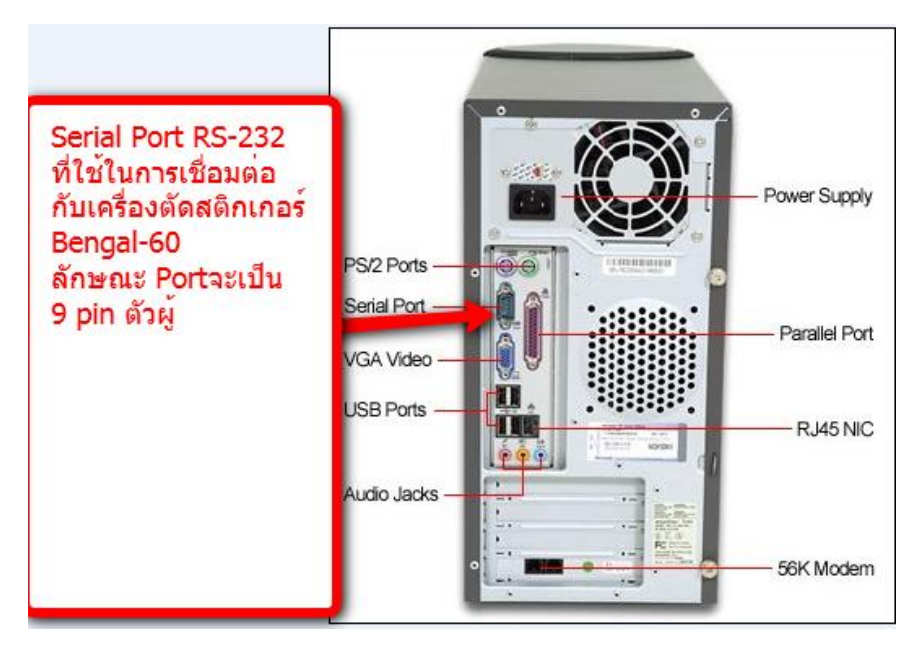

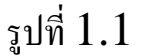

รูปที่1.1 จะบอกรายละเอียด Serial Port (RS-232) ที่อยู่ด้านหลังคอมพิวเตอร์

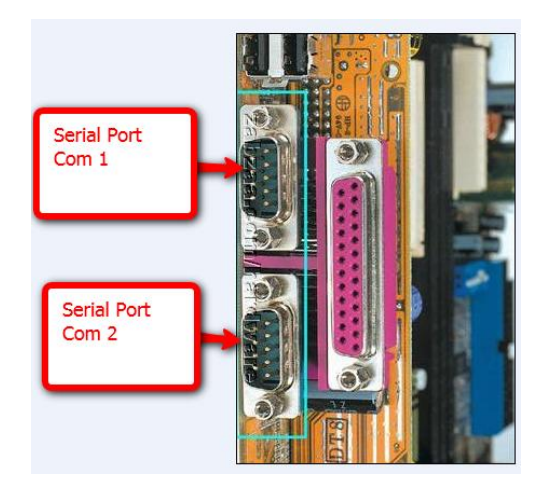

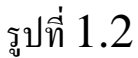

# รูปที่1.2จะบอกลักษณะเมนบอร์คคอมพิวเตอร์ที่มี Serial Port สอง Serial Port หรือ สอง COM Port

1.3 รายละเอียดเกี่ยวกับเครื่องตัดสติกเกอร์ Port Serial RS-232 ที่ใช้ต่อกับเครื่องคอมพิวเตอร์

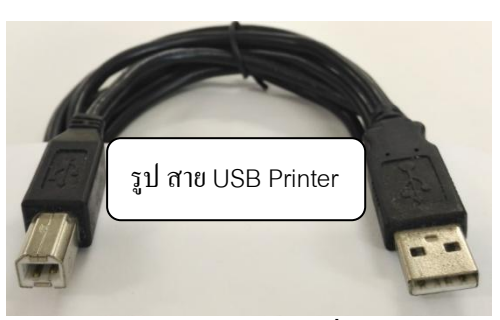

\*ต้องไม่เสียบสาย USB Printer กับเครื่องตัดฯ ถ้าใช้สายซีเรียล หรือ สายแปลง <u>USB to RS-232 CABLE (Serial)</u>\*

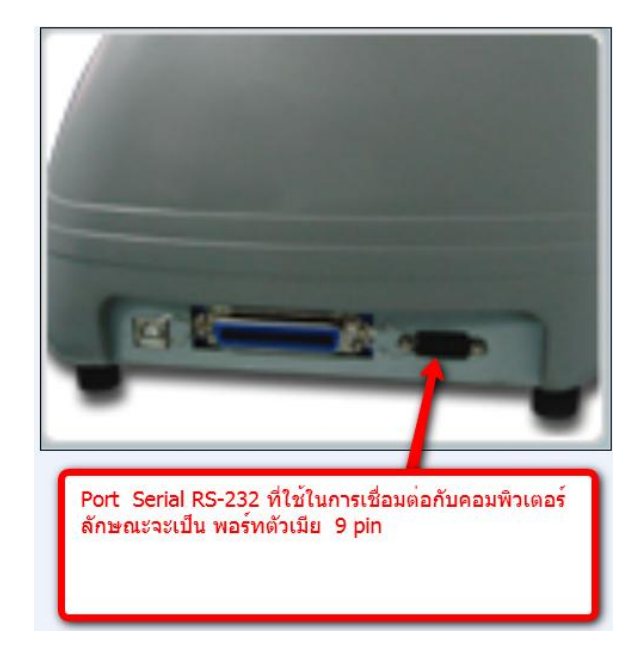

รูปที่ 1.3

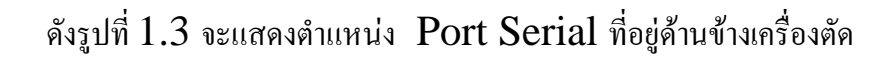

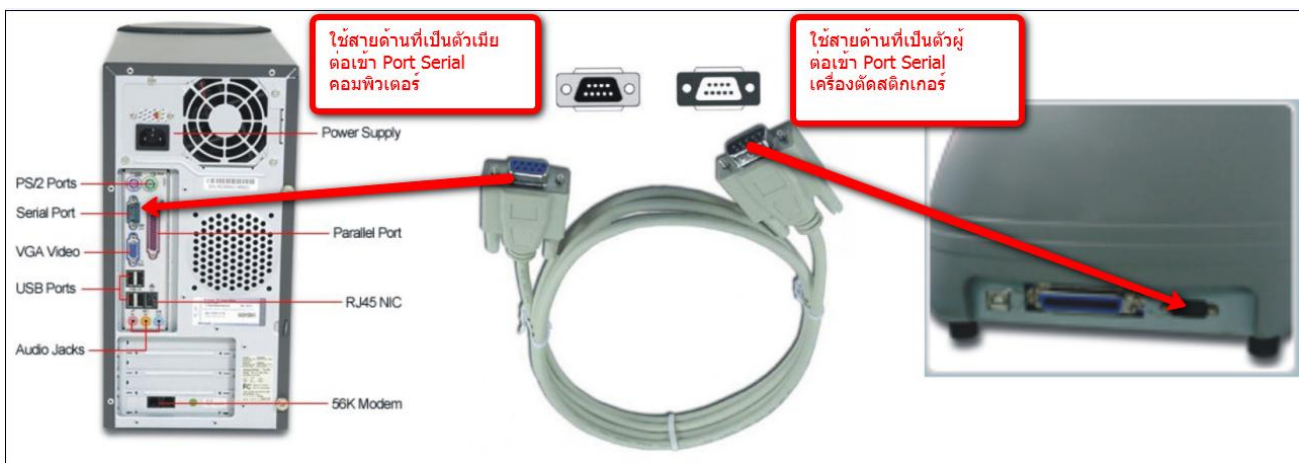

รูปที่ 1.4

ดังรูปที่ 1.4 จะแสดงตำแหน่งการต่อสาย <u>RS-232 CABLE</u>(Serial) ระหว่างกอมพิวเตอร์กับเกรื่องตัดสติกเกอร์

- 1.4 รายละเอียดเกี่ยวกับคอมพิวเตอร์ที่ไม่มี Port Serial RS-232 ที่ใช้ต่อกับเครื่องตัดสติกเกอร์ ถ้าไม่มีพอร์ต <u>Port Serial RS-232</u> นี้ จะต้องใช้สายแปลง <u>USB to RS-232 CABLE (Serial)</u> ด้วย
- \* ถ้ามีการเสียบสาย USB Printer ต้องถอด USB Printer ออกก่อน ไม่เช่นนั้น สาย ซีเรียล (<u>RS-232 CABLE</u>) หรือ <u>USB to RS-232 CABLE (Serial)</u> จะไม่สามารถใช้งานได้ <u>\* ต้องไม่เสียสาย USB Printer \*</u>

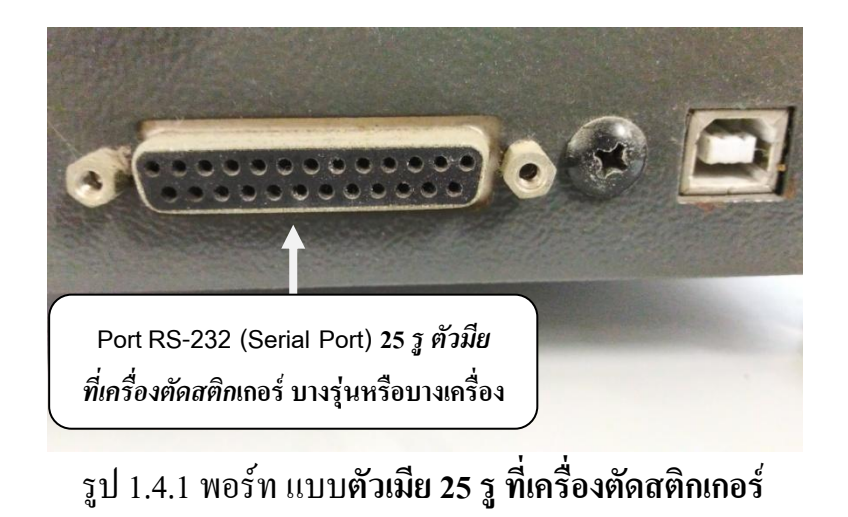

- ในกรณีที่ พอร์ท เครื่องตัดเป็นแบบ ตัวเมีย 25 รู ต้อง ต่อพ่วงกับสายเครื่องตัด แบบ 9 to 25 pin ด้วย

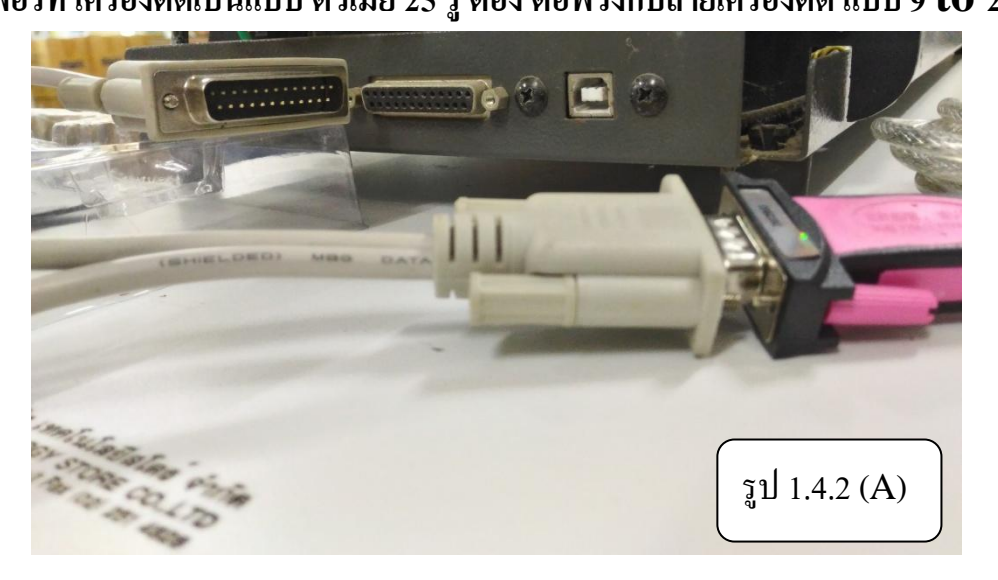

รูป 1.4.2 (A) และ (B) การพ่วงสาย Serial (RS-232) แบบ 9 to 25 กับสายแปลง <u>USB to RS-232 CABLE</u>

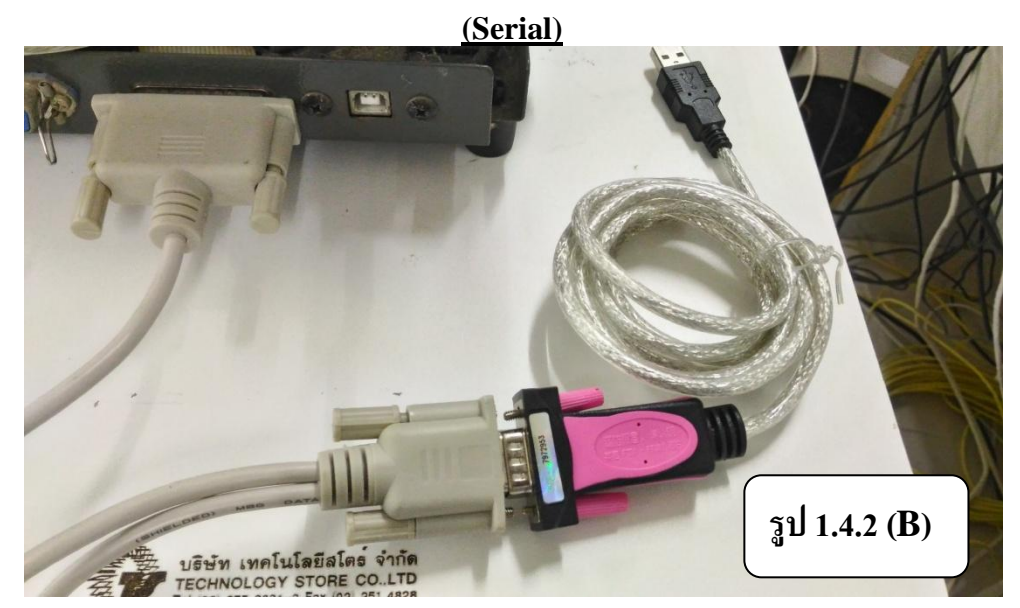

ตามรูปที่ 1.5

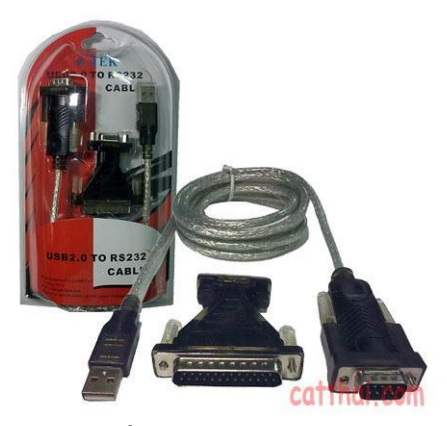

รูปที่1.5

การเชื่อมต่อสาย USB to RS-232 (Serial) กับคอมพิวเตอร์ ดังรูปที่ 1.6

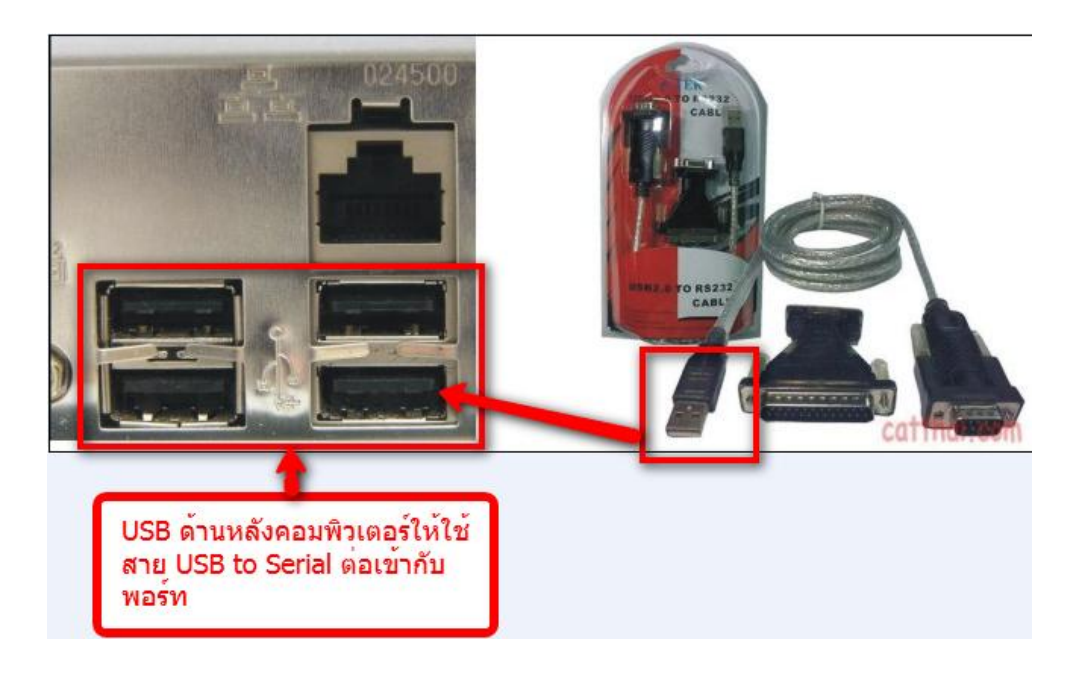

รูปที่1.6

หลังจากที่เสียบสาย USB to Serial เข้าคอมพิวเตอร์ตัวโปรแกรม Windows จะฟ้องว่า เจออุปกรณ์ตัวใหม่ ให้เราใส่แผ่น Driver ที่มาพร้อมสาย USB to Serial ตามรูปที่1.7

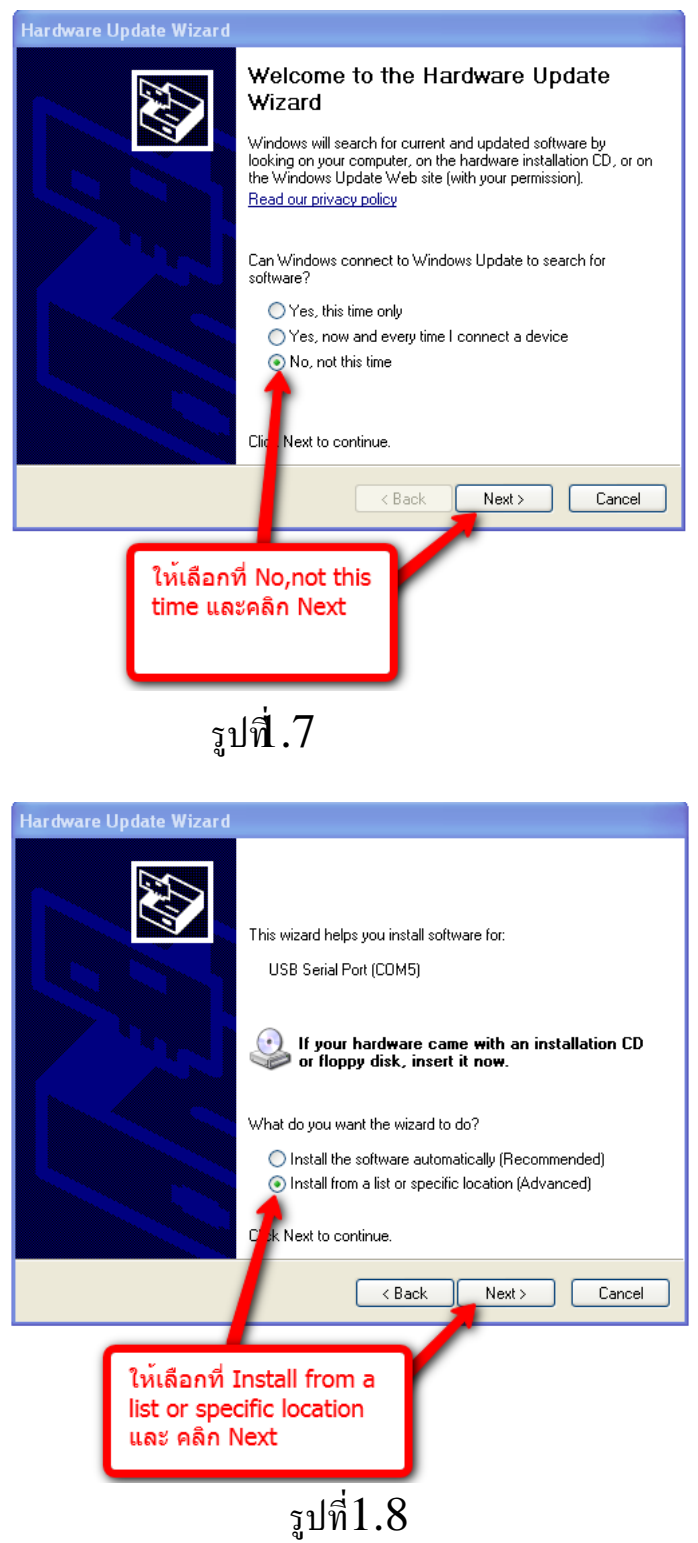

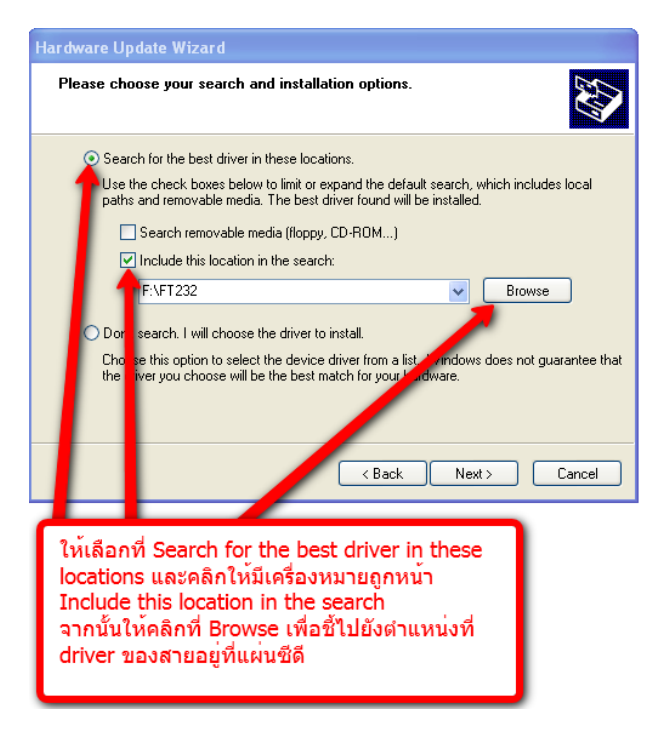

รูปที่.9

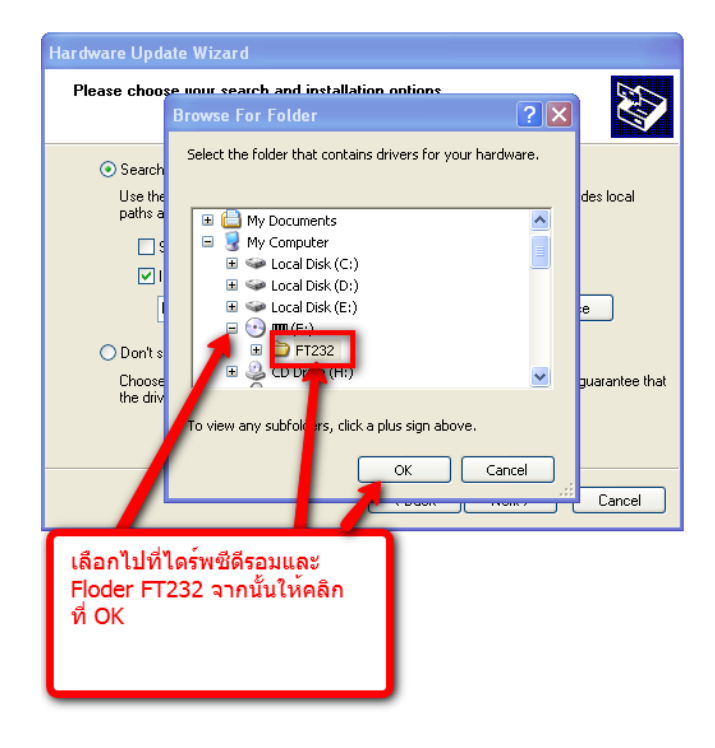

รูปที่.10

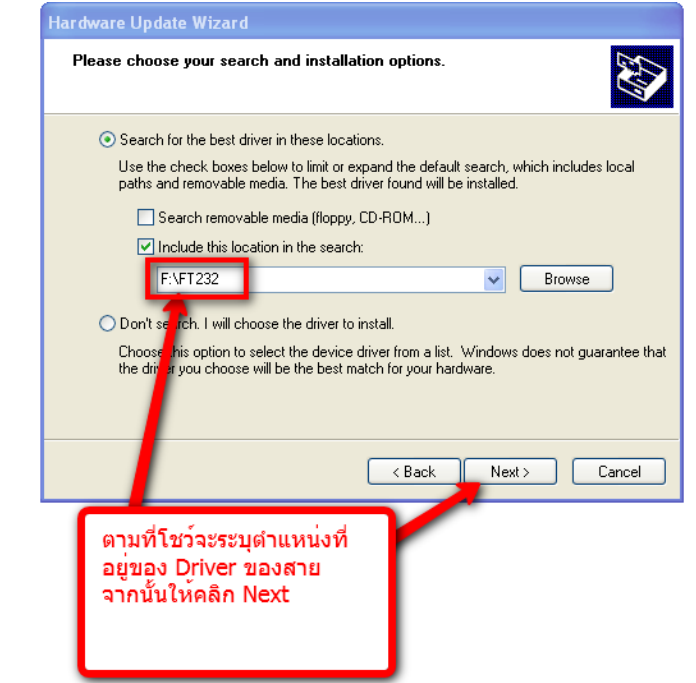

# รูปที่1.11

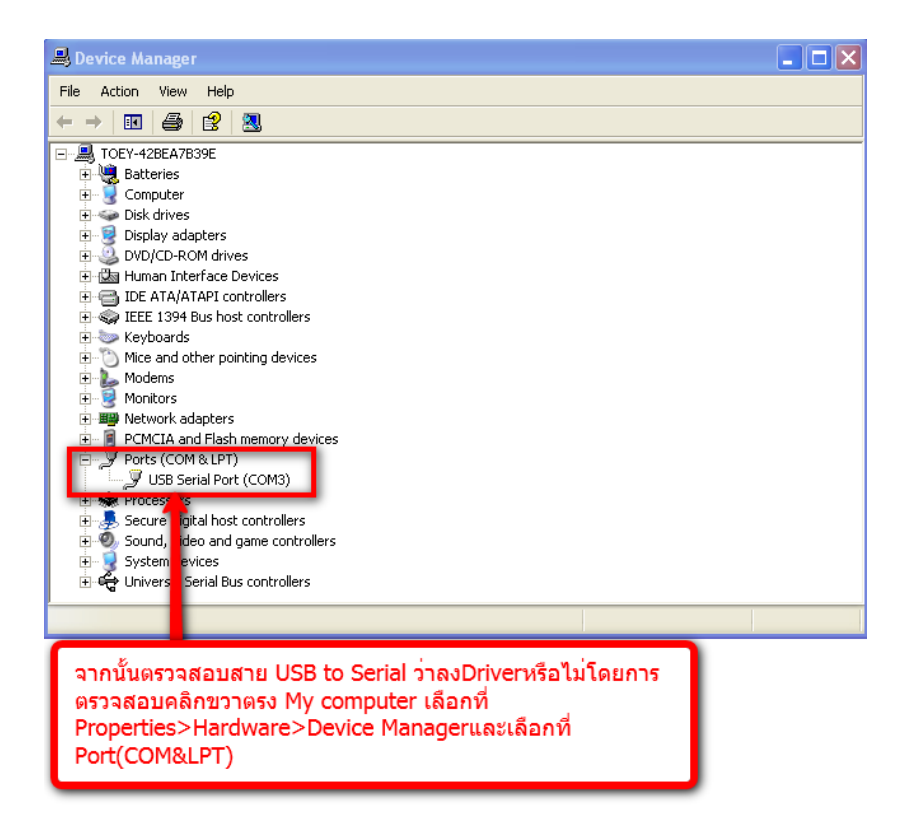

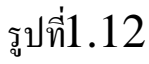

จากรูปที่1.13 จะเป็นการตรวจสอบการลง driver สาย USB-to-Serial จะเป็นการ ตรวจสอบว่าสายต่อที่ com port อะไร ควรตรวจสอบที่ตัวโปรแกรม Fine cut ด้วยว่า ค่าปกติเป็น com port ตรงกับส่วน Device Manager หรือไม่ตามรูปข้างล่าง

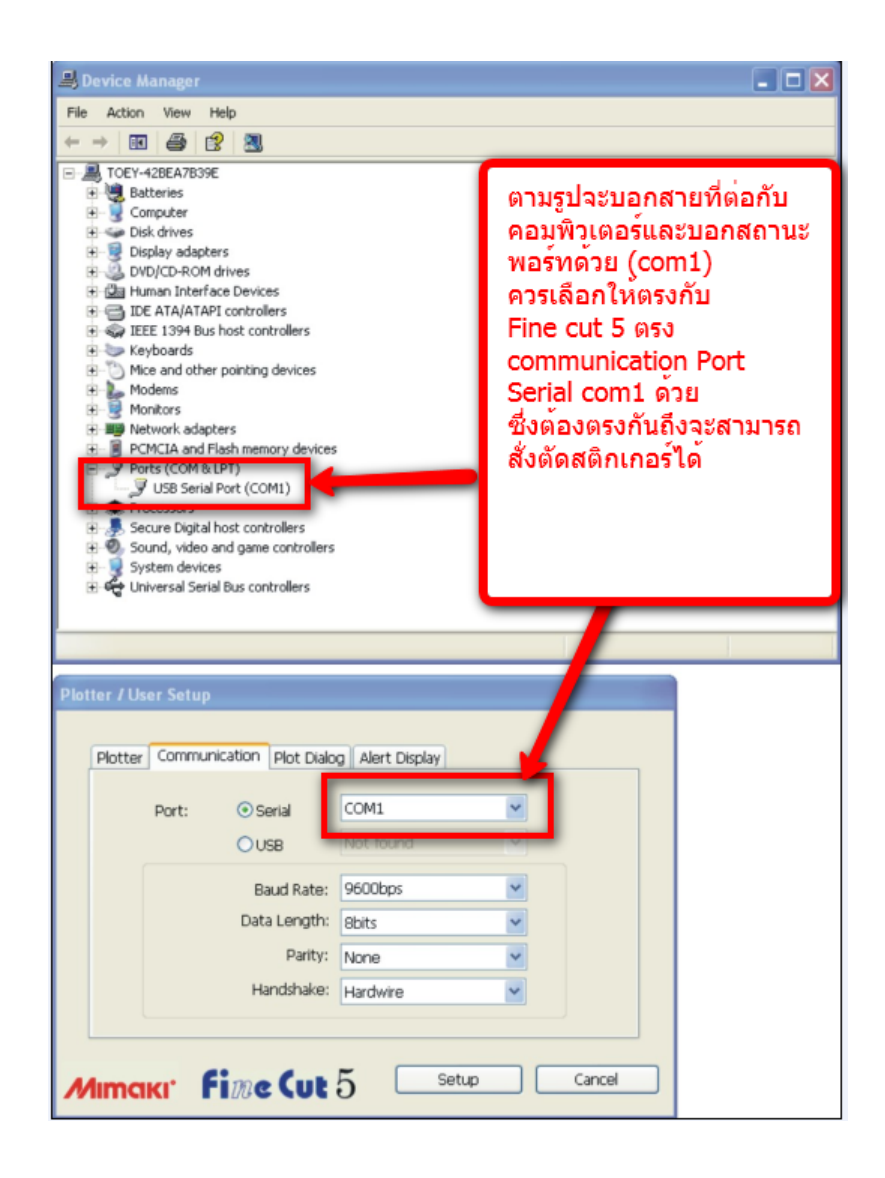

จากรูปที่.13

### 1.4 ด้านหน้าเครื่อง Bengal (ดูตามรูปที่ 1-1)

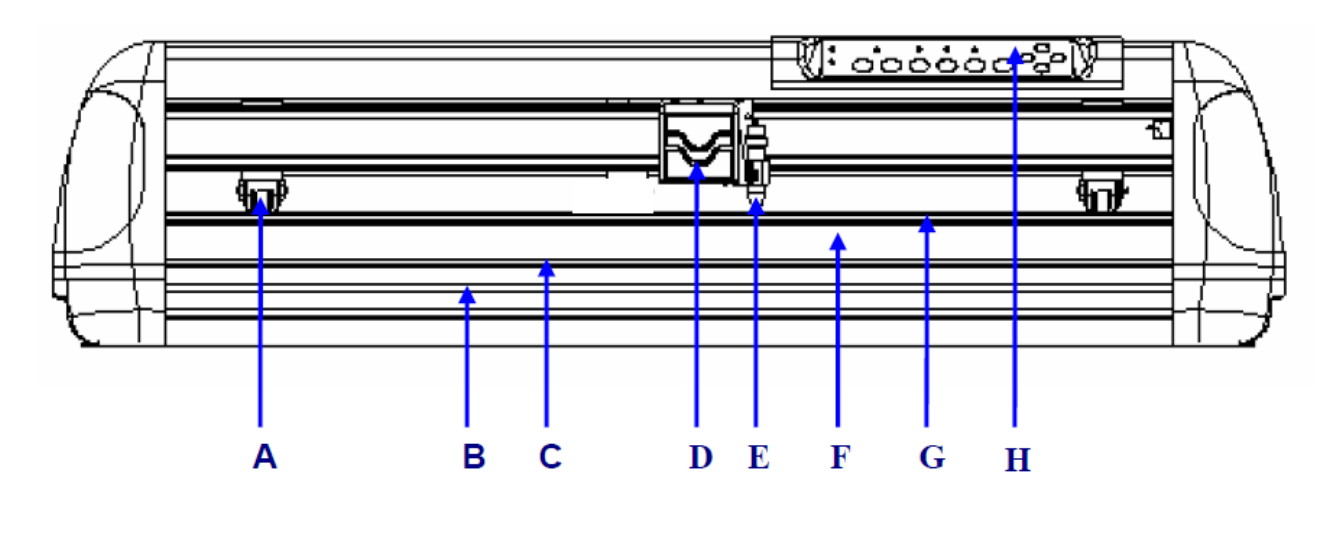

รูปที่ 1-1

- A. Pinch Roller ลูกล้อล๊อกสติกเกอร์ระหว่างการตัดซึ่งมีลูกล้ออยู่ 2 ชุด
- B. Slicing Groove ช่องสำหรับตัดสติกเกอร์ โดยใช้ที่ตัดแบบ Groove
- C. Alignment Ruler เส้นไม้บรรทัดสำหรับวางสติกเกอร์ให้ตรงโดยใช้เส้นแบ่ง
- D. Tool Carriage ชุดหัวตัดสติกเกอร์
- E. Blade Holder ที่ใส่ใบมีค(ที่จับใบมีคตัคสติกเกอร์)
- F. Platen เป็นส่วนรองรับสติกเกอร์ระหว่างการตัด
- G. Cutting Pad –แผ่นยางรองตัด
- H. Control Panel แผงปุ่มควบคุมการทำงานของเครื่องตัด

# 1.5 ด้านหลังเครื่อง Bengal (ดูตามรูปที่ 1-2)

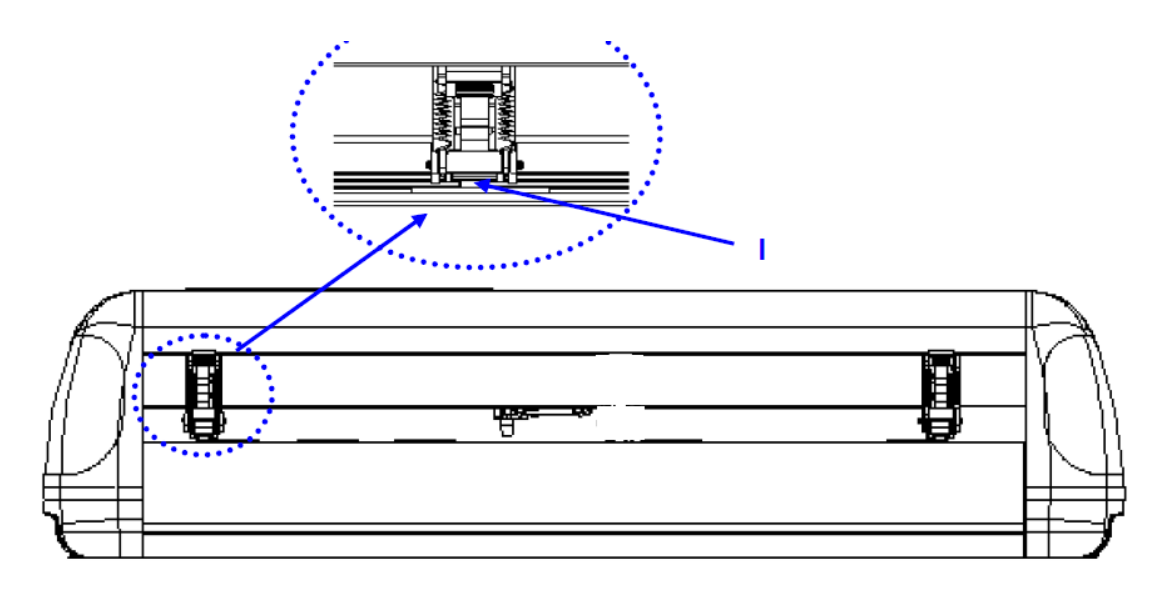

รูปที่ 1-2

1.6 ด้านข้างเครื่องตัดสติ๊กเกอร์

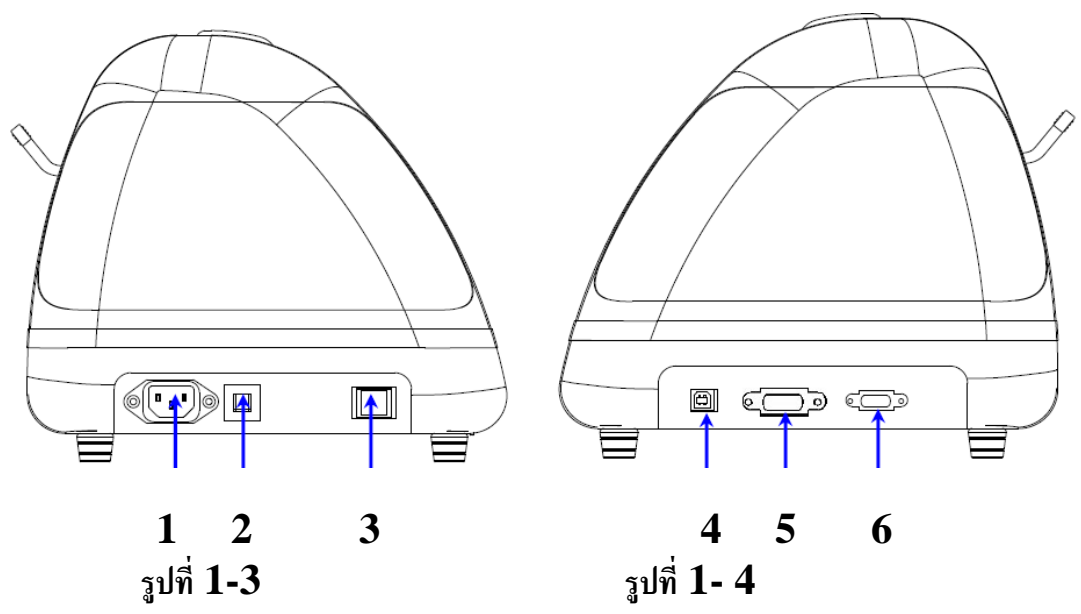

ด้านซ้ายมือของเครื่อง (ดูตามรูปที่ 1-3)

- 1. AC Power Connector ที่เสียบสายไฟฟ้า 220 v
- 2. Fuse ฟิวส์ขนาด 3 แอมป์
- 3. Power Switch สวิตซ์ เปิด-ปิด เครื่อง

ด้านขวามือของเครื่องตัด (ดูตามรูปที่ 1-4)

- 4. USB Interface Connector ช่องต่อแบบ USB
- 5. Parallel Interface Connector ช่องต่อแบบ ขนาน
- 6. Serial Interface Connector (RS-232) ช่องต่อแบบอนุกรม

#### 1.7 แผงควบคุม

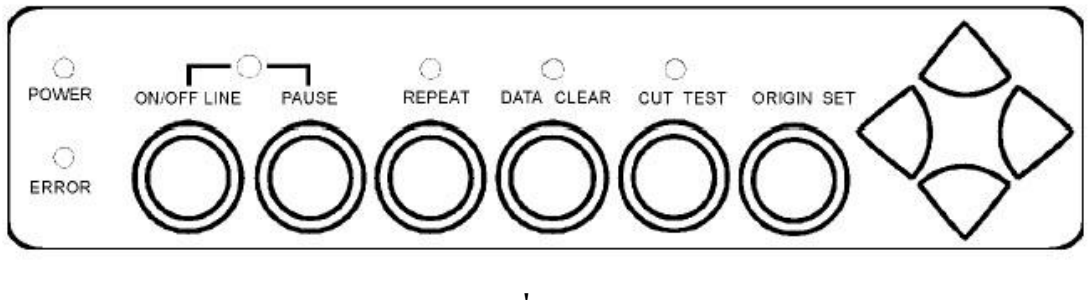

รูปที่ 1-5

- ปุ่ม ON/OFF LINE ใช้สื่อสารระหว่างเครื่องตัด และเครื่องคอมฯ เมื่อกดปุ่ม ON LINE แล้ว หลอดไฟจะสว่าง
- 2. ปุ่ม **PAUSE** เมื่อกดปุ่มนี้จะหยุดงานตัดชั่วคราว และหลอดไฟ ON/OFF LINE จะกระพริบ แล้วให้กดปุ่ม ON/OFF LINE อีกครั้งก็จะกลับมาทำงานตามปกติ
- 3. ปุ่ม **REPEAT** เมื่อกดปุ่มนี้กุณสามารถสั่งตัดงานล่าสุดซ้ำอีกกรั้งได้ แล้วหลอดไฟ REPEAT จะสว่าง
- 4. ปุ่ม **DATA CLEAR** ปุ่มนี้จะเป็นการเคลียรข้อมูลในเครื่อง แล้วหลอดไฟ DATA CLEAR จะสว่าง
- 5. ปุ่ม CUT TEST จะเป็นการทดลองตัดก่อนที่จะตัดงานจริง เมื่อกดปุ่มนี้แล้ว หลอดไฟ CUT TEST จะสว่าง
- 6. ปุ่ม ORIGIN SET(Media Sizing) จะเป็นการตั้งจุดเริ่มต้นที่จะทำการตัด
- 7. ปุ่ม ลูกศร ใช้เลื่อนสติ๊กเกอร์ หรือหัวตัดของเครื่องตัด
- 8. หลอดไฟ POWER LED เมื่อเปิดสวิตซ์ Power แล้ว หลอดไฟจะติด
- 9. หลอดไฟ ERROR LED เมื่อไฟ LED ติดหรือ กระพริบแสดงถึงปัญหา หรือมีความผิดพลาด ในบทที่

# 2 การติดตั้งเครื่องตัด

# 2.1การติดตั้ง

#### ข้อควรระวังในการติดตั้ง

- ปิดสวิตซ์ก่อนการติดตั้ง
- จับเกรื่องตัดด้วยความระมัดระวังเพื่อป้องกันความเสียหายต่างๆ
- ติดตั้งในสถานที่ ๆ เหมาะสมสะควกในการใช้งาน
- เหลือที่ว่างสำหรับเครื่อง และอุปกรณ์เสริมต่างๆ
- เลือกฐานวางที่มั่นคง
- ทำงานในอุณหภูมิ 5- 40 องศาเซลเซียส (41-104 องศาฟาเรนไฮด์)
- ความชื้นสัมพัทธ์ระหว่าง 30-70 %
- ป้องกันเครื่องตัดจากฝุ่น และที่ๆมีสมแรง
- ไม่ควรวางเครื่องในบริเวณที่แสงแคคส่องถึง
- เสียบปลั๊กตัวผู้เข้าปลั๊กเสียบที่มีสายคิน
- เสียบปลั๊กตัวเมียเข้า AC Connector ของเครื่องตัด

#### 2.2 การใส่ใบมีด

วิธีการใส่ใบมืดและการนำใบมืดออกจากตัวจับใบมืด ให้ดูภาพรูปที่ 2-1และรูปที่ 2-2 รูปที่2-3 ประกอบ ให้ระวังอย่าไปโดนส่วนปลายของใบมืด

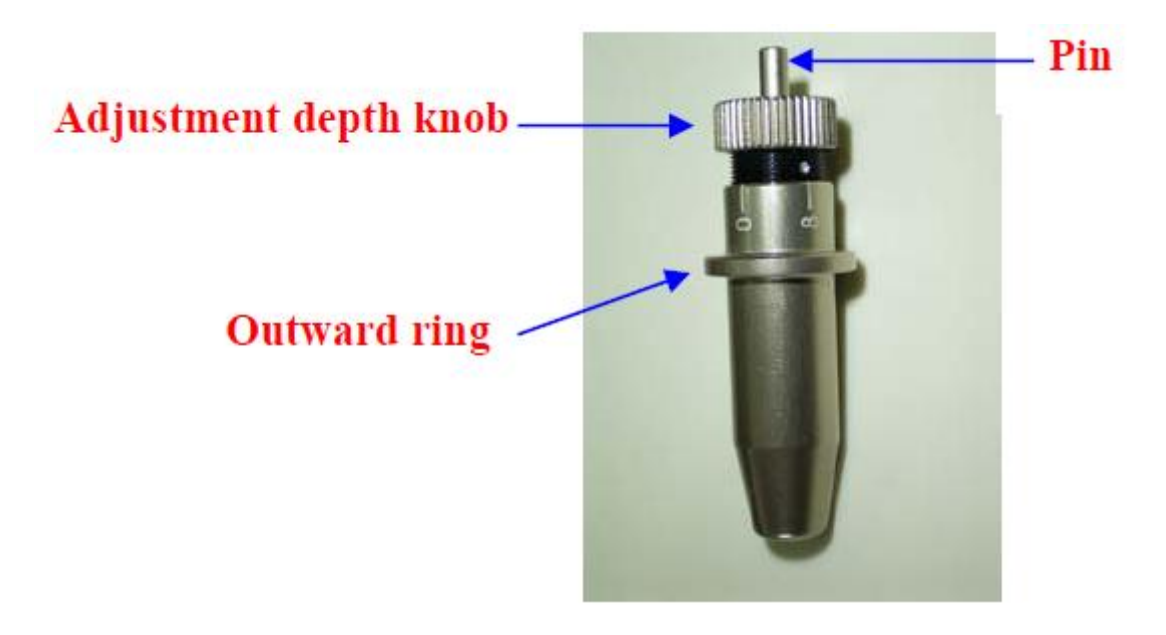

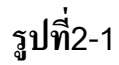

#### การใส่ใบมืด

ให้ใส่ใบมืดเข้าไปในรูด้านล่างของที่จับใบมืด (ตามรูปที่2-2)

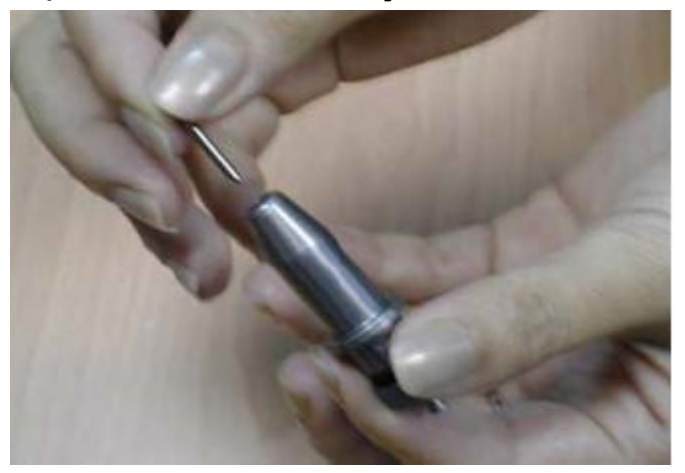

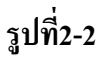

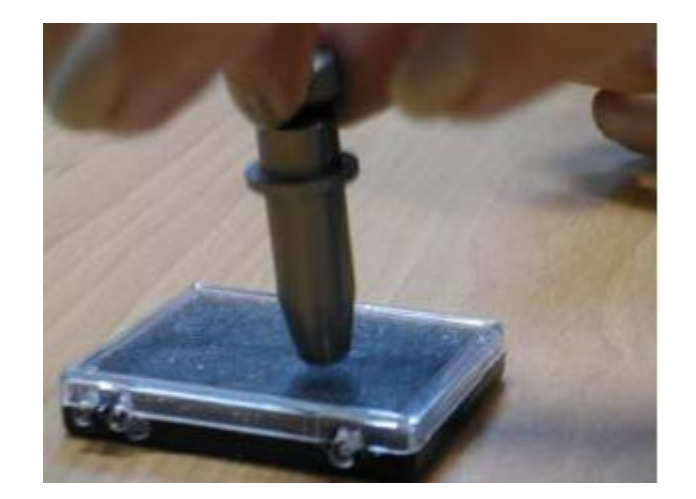

รูปที่ 2-3

แล้วคันเบาๆ ให้สุด (ตามรูป 2-3) ระวังอย่าให้ปลายใบมีดกระแทกหรือหล่น เพราะอาจทำให้ใบมีดเสียหาย เสร็จแล้วให้หมุน(Adjustment depth knob)เพื่อตั้งระดับของใบมีด โผล่ออกมาไม่เกิน 0.5 - 0.6 มิลลิเมตรโดยประมาณ (ตามรูปที่ 2-4)

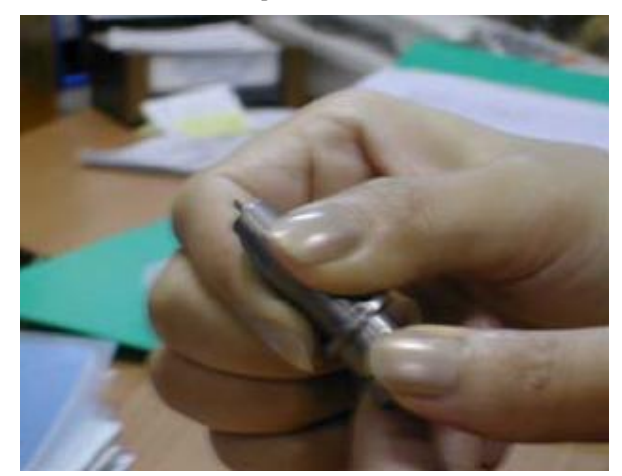

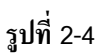

**การถอดใบมีด -** ก็โดยการให้ดันแท่งเข็ม (PIN) ลง แล้วใบมีดก็จะ โผล่ออกมาให้เราจับออกมาได้ (ดูรูปที่2-1 และ 2-2 ประกอบ)  การใส่ที่จับใบมืดเข้ากับหัวเครื่องตัดใบมืด ให้สังเกตุดูจะมีวงแหวนรอบตัวจับใบมืด ก็คือให้นำวงแหวนนี้เข้าไปในตำแหน่งระหว่างช่องของแขนจับ ( ดูตามรูปที่ 2-6 ) จะมี ร่องใส่ให้พอดีจากนั้นกี่ให้ล็อกตัวที่จับใบมืด

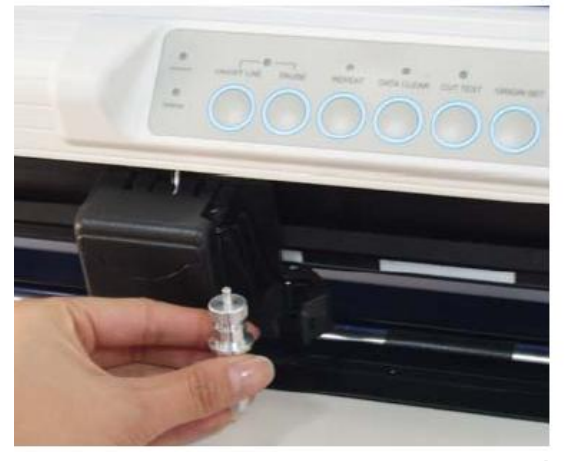

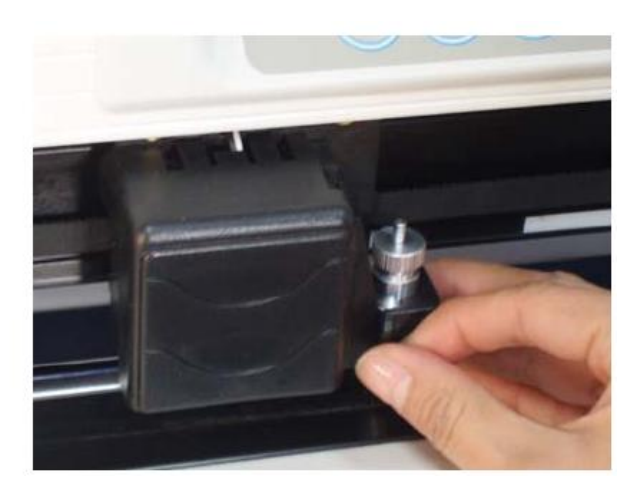

รูปที่2-6

- 2. หากจะเอาที่จับใบมีคออกก็ให้ปลดล็อค แล้วนำออกมา
- 3. ให้กดส่วนที่เรียกว่า pin ลงเพื่อเป็นการนำใบมีคออก เมื่อต้องการที่จะเปลี่ยนใบมีค
- ( ดูตามรูปที่ 2-1) ที่กล่าวมาแล้ว

```
***ข้อควรระวัง***
```

\*\*\* ใบมีดจะสึกหรอเร็ว เมื่อ\*\*\*

- 1. ตั้งใบมีดออกมามากเกินไป
- 2. ตั้งแรงกดมากเกินไป
- 3. ใช้ใบมืดใม่เหมาะสมกับวัสดุ

#### 2.2 การใส่สติกเกอร์

#### 1. การใส่ สติกเกอร์แบบแผ่น

ให้ยกแขน Pinch Roller Level ขึ้น ชุคลูกล้อจะเป็นการยกขึ้น

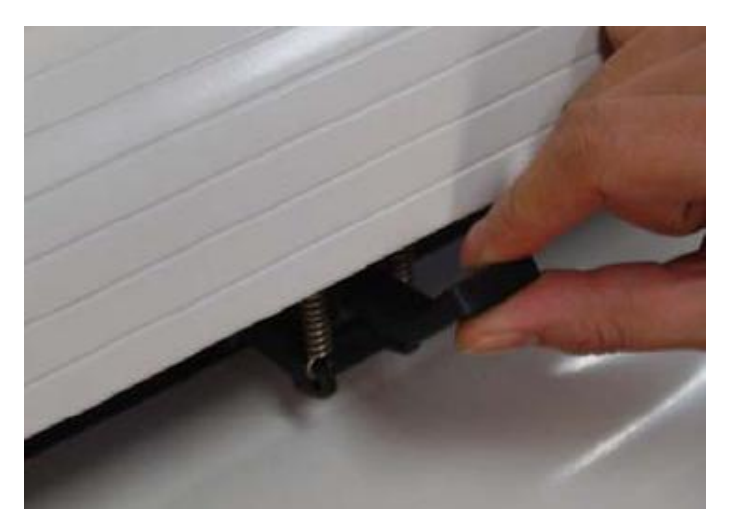

(ดูตามรูปที่ 2-8) 2-8เป็น การยกLevel(คันโยกลูกล้อ) ขึ้น

รูปที่

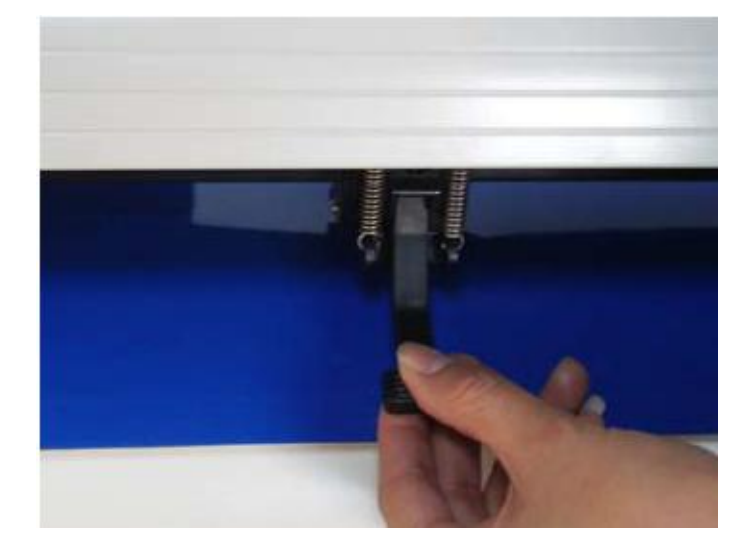

รูปที่2-9 การยกLevel(คันโยกลูกล้อ) ลง รูปที่ 2-9

 ให้ใส่สติ๊กเกอร์อยู่บน Platen และอยู่ใต้ Pinch Roller สอดผ่านเข้าไป เส้นแถบไม้บรรทัด ที่เครื่องจะ ช่วยในการจัดสติกเกอร์ให้ตรง ส่วนลูกล้อสีดำ ให้ลีอคตรงขอบสติกเกอร์ตามรูปที่ 2-10

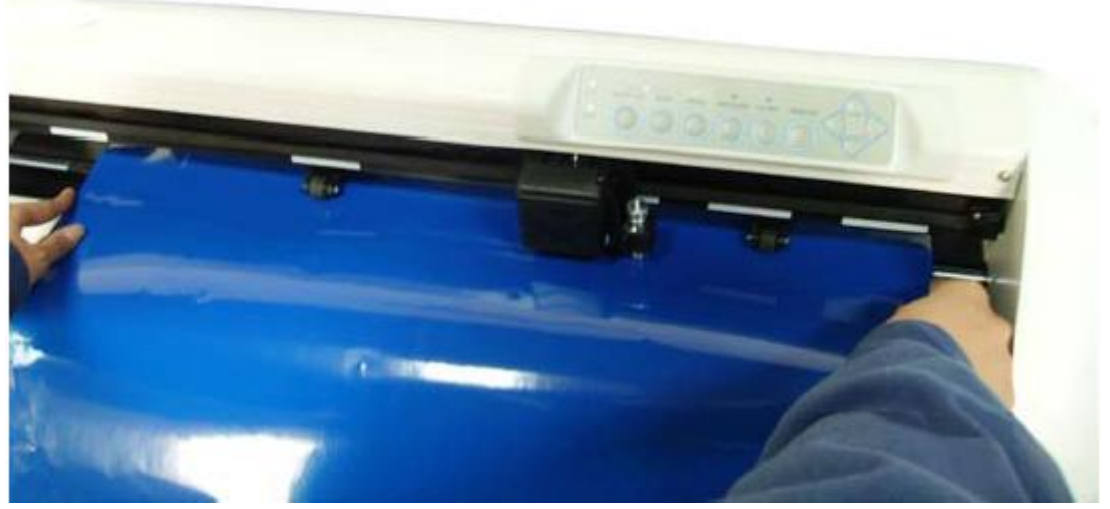

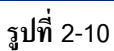

- จะต้องเลื่อน Pinch Roller(ลูกล้อคำ) ให้ตรงตำแหน่งกับ Grid Drum โดยสังเกตจาก เส้นแถบสีขาวบน เครื่อง (ดูตามรูปที่ 2-11)

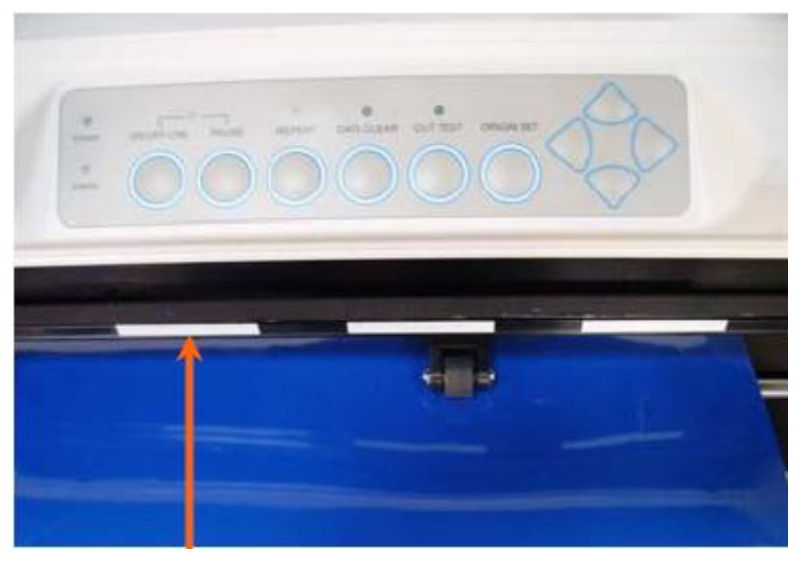

White Mark (แถบอ้างอิงสีขาว) รูปที่ 2-11

- ให้กด Level (คันโยก)ทุกตัว ลงแล้ว Pinch Roller จะลงมาล็อคสติกเกอร์
- ให้เปิดเครื่อง แล้วหัวเครื่องตัดจะทำการเช็กสติ๊กเกอร์โดยอัตโนมัติ หลังจากนั้นแล้วเครื่อง ก็จะพร้อมที่ทำงาน

#### บริษัท เทคโนโลยี่ สโตร์ จำกัด 555 เดอะพาลาเดียมเวิลด์ห้องโป้ง ชั้น 4

#### ห้อง ไอที4-40, ไอที4-110 ถนนราชปรารภ แขวงมักกะสัน

เขตราชเทวี กรุงเทพมหานกร 10400 สำนักงานใหญ่ ทะเบียนเลขที่ 0105531058909

โทร.<u>02-250-6144</u> , <u>02-250-6145 , 02-250-6147</u> แฟกซ์: <u>02-250-6146</u> ...(สำนักงานใหญ่ / ศูนย์ช่อม)

โทร. สายด่วน , <u>086-355-1794 , 081-658-5485</u> ......( สำนักงานใหญ่ \* สี่แยก-ประตูน้ำ)

โทร. ช่าง / Support <u>095 -370-8098</u> ......(สำนักงานใหญ่ / ศูนย์ช่อม \* สี่แยก-ประตูน้ำ)

Line ID : 2553631 (รูจิรา) , 6585485 (คุณวนิดา-บัญชี).......[สำนักงานใหญ่ \* สี่แยก-ประตูน้ำ ]

โทร. : 083-989-4011 ... (สาขา พันธุ์ทิพย์พลาช่า ประตูน้ำ ชั้น M )

: 095-370-8097... (สาขา พันธุ์ทิพย์พลาซ่า ประตูน้ำ ชั้น M )

Line ID : 0839894011 ...... (สาขา พันธุ์ทิพย์พลาซ่า ประตูน้ำ ชั้น M )

 ธนาการกสิกรไทย จำกัด(มหาชน) ชื่อบัญชี บริษัทเทคโนโลยี่ สโตร์ จำกัด สาขาพันธุ์ทิพย์ ประตูน้ำ

บัญชีกระแสรายวัน เลขที่บัญชี <u>622-1-00034-8</u>

 ธนาการกรุงเทพ จำกัด (มหาชน)
ชื่อบัญชี บริษัทเทคโนโลยี่ สโตร์ จำกัด สาขาประตูน้ำ

บัญชีออมทรัพย์ เลขที่บัญชี <u>106-4-37884-5</u>

\* โอนเงินเสร็จแล้ว กรุณาโทรแจ้ง และหรือ <u>ส่งสลิปเงินโอน เบอร์โทรศัพท์ ชื่อ-ที่อยู่เปิดบิล-ใบเร็จ</u> / ชื่อ-ที่อยู่ ส่งของ หรือสินค้า และ <u>รายละเอียดของสินค้าที่สั่งซื้อกลับมาด้วยค่ะ</u> เพื่อความถูกต้องและรวดเร็วในการจัดส่งสินค้า\* <u>WWW.TECHNO.CO.TH</u> Email : pantipplaza@techno.co.th (8-8-2559)

> สำนักงานใหญ่ และ ศูนย์บริการซ่อมเครื่อง สแกนลายนิ้วมือ , POS ห้อง IT4-40 , ห้อง IT4-110 เขาสาเรียม ไซที ชั้น 4 (สี่แยกประตูน้ำ) สำนักงานใหญ่ Line ID : 6585485 Email:pantipplaza.co.th พาลาเดียมไอที ชั้น 4 (สี่แยกประตูน้ำ): 2553631 **WWW.TECHNO.CO.TH**

> Mobile:083-989-4011, 095-370-8097(สาขาพันธุ์ทิพย์พลาช่า ชั้น M) Technology store (Pantip Plaza) Line ID : 0839894011